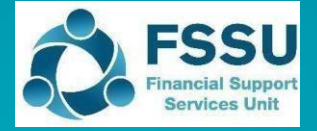

Sage 50 Accounts

## **Importing the Budget**

# **Note:** The year-end must be run in Sage 50 for the year ending Aug 2025 before importing the budget for 2025/2026.

#### 1. VSS Budget 2025/2026 - Sage 50 Import sheet

Included in the Budget Template 2025/2026 is a sheet called "Sage 50 Import" which provides a summary of the nominal codes and the total budget figures for the year.

| l l                                      | Budget Import Sheet                                    |                       |                                                | Formula Check                |                     |               |
|------------------------------------------|--------------------------------------------------------|-----------------------|------------------------------------------------|------------------------------|---------------------|---------------|
| Budget Year:                             | 2025/2026                                              |                       |                                                | The total of figures in t    | he import sheet sho | uld add up    |
| School Name:                             | Type school name                                       |                       |                                                | A formula check has be       | en added to confirm | h this, if th |
| School Address:                          | Type school address                                    |                       |                                                |                              |                     |               |
| Roll No.:                                | Type School roll                                       |                       |                                                | Total Per Import Sheet       | Per Budget sheet    | Check         |
| School Type:                             | Voluntary Secondary School: Non-DEIS                   | School Budget         |                                                | 48467                        | 4846                | 7 TRUE        |
| 1.The nominal code detail here should    | be the same as in your Sage 50. If you added addi      | itional codes to you  | Income & Exp. budget please add the codes      |                              |                     |               |
| and values into the budget below. Do n   | ot leave any blank lines                               |                       |                                                |                              |                     |               |
| 2. Ensure the figures are the same in co | olumn C and D for each nominal code                    |                       |                                                | Note this is not the surplus |                     |               |
| 3. The detail in Column A. B & D must I  | be then copied into a Sage 50 Budget Import tem        | olate for importina i | nto Saae 50                                    |                              |                     |               |
|                                          |                                                        | ,                     |                                                |                              |                     |               |
| A                                        | B                                                      | с                     | D                                              |                              |                     |               |
| Refn                                     | Name                                                   | Yearly                | Month 1 Budget                                 |                              |                     |               |
| Copy                                     | Copy into Import Template                              | Do not use            | Copy & paste as values into Import Template    |                              |                     |               |
| 3010                                     | Capitation                                             | -                     | 0                                              |                              |                     |               |
| 3020                                     | DEIS Grant                                             | -                     | 0                                              |                              |                     |               |
| 3021                                     | Early Start Programme Materials/Equipment/Parental Inv | -                     | 0                                              |                              |                     |               |
| 3022                                     | Early Start Programme Capitation                       | -                     | 0                                              |                              |                     |               |
| 3030                                     | Non Teachers Pay Budget                                | -                     | 0                                              |                              |                     |               |
| 3050                                     | School Support Services Grant                          | 44,900                | 44900                                          |                              |                     |               |
| 3100                                     | Secretarial Grant                                      | -                     | 0                                              |                              |                     |               |
| 3130                                     | Caretaker Grant                                        | -                     | 0                                              |                              |                     |               |
| 3140                                     | Special Education Equipment Grant                      | -                     | 0                                              |                              |                     |               |
| 3150                                     | Book Grant Senior Cycle Income                         | -                     | 0                                              |                              |                     |               |
| 3151                                     | Free Schoolbook Grant                                  | -                     | 0                                              |                              |                     |               |
| 3152                                     | Free Schoolbook Admin Grant                            | 1,784                 | 1784                                           |                              |                     |               |
| 3155                                     | School Library Books Capital Grant                     | -                     | 0                                              |                              |                     |               |
| 3170                                     | Special Subjects Grant                                 | -                     | 0                                              |                              |                     |               |
| 3171                                     | Irish and Bilingual School Grant                       | -                     | 0                                              |                              |                     |               |
| 3190                                     | JCSP Grant                                             | -                     | 0                                              |                              |                     |               |
| 3200                                     | Transition Year Grant                                  | -                     | 0                                              |                              |                     |               |
| 3210                                     | Leaving Cert Applied Grant                             | -                     | 0                                              |                              |                     |               |
| K.K.                                     |                                                        |                       |                                                |                              |                     |               |
| > ≡ 1.Budget Preparation Info 2.         | Budget Grant Calculation 3.Income & Expenditur         | e Budget 4.Openi      | ng Bank Position 5.Estimated Bank Cashflow 6.0 | Capital Budget 7.Monthly Cas | shflov 8.Sage 50    | Import        |

The details in Column A, B & D of this sheet can be copied into a template available in Sage 50, and this will enable the budget data to be imported into Sage 50.

Steps 2 - 4 in this document outline this process.

## Open Sage 50 to download and complete the Sage nominal data import template.

Select File > Import.

┛

| Welcome        | Welcome                                                                                                    |
|----------------|----------------------------------------------------------------------------------------------------|
| ) Data Type    | comma-separated values (*.csv).                                                                                                    |
| Data Source    | To help you import your data, templates with the correct import structure are<br>available <u>nere</u> .                                            |
|                |                                                                                                    |
| Field Mappings |                                                                                                    |
| ) Import       |                                                                                                    |
|                |                                                                                                    |
|                | WARNING: The Data Import procedure is NOT reversible.                                                                                               |
|                | It is strongly recommended that you backup your current company data before proceeding.                                                             |
|                | WARNING: The Data Import procedure is NOT reversible.<br>It is strongly recommended that you backup your current company<br>data before proceeding. |

Click "here" to open the template that will help import the budget data.

| File Home Share                                                                                                    | View                                                                                                    |                                                                                                    |                                                                        |                      |      |         |                                                                                                  | 10.00                                                                                                    |
|----------------------------------------------------------------------------------------------------|----------------------------------------------------------------------------------------------------|----------------------------------------------------------------------------------------------------|------------------------------------------------------------------------|----------------------|------|---------|--------------------------------------------------------------------------------------------------|----------------------------------------------------------------------------------------------------|
| nto Quick Copy Paste                                                                                                    | ☆ Cut                                                                                                    | Move to •                                                                                                    | X Delete -                                                             | New<br>folder<br>New | Prop | vertie: | Edit                                                                                             | Select all<br>Select nor<br>Invert sele<br>Select                                                                                                    |
|                                                                                                    | e > Accounts >                                                                                                    | Import Templat                                                                                                    | es                                                                     |                      | ~    | ō       | ,O Sear                                                                                          | ch Import Tem                                                                                                    |
| Quick access Desktop Downloads Documents Documents Documents Dodget budget budget budget import templates final presentation d Import Templates OneDrive - JMB This PC Network | Name<br>Audit Trail Tr<br>B Customer R<br>Fixed Asset<br>Nominal Re<br>Product Recc<br>Project Recc<br>Project Trans<br>Stock Take F<br>Stock Transa<br>Stock Transa<br>Stock Transa | ransaction FULL 1<br>ecord FULL temp<br>Record FULL templ<br>ord FULL templat<br>ord FULL templat<br>saction FULL tem<br>ULL template<br>ictions FULL tem<br>iction FULL templat | <pre>ctemplate late uplate ate e uplate e uplate plate plate tte</pre> |                      |      |         | Date r<br>04/06,<br>04/06,<br>15/12,<br>15/12,<br>15/12,<br>15/12,<br>15/12,<br>15/12,<br>04/06, | nodified<br>(2021 16:24<br>(2021 16:24<br>(2020 13:37<br>(2020 13:37<br>(2020 13:37<br>(2020 13:37<br>(2020 13:37<br>(2020 13:37<br>(2020 13:37<br>(2020 13:37<br>(2021 16:24 |

Open "Nominal Record FULL template".

#### 3. Copy relevant information from the VSS Budget to the Sage Nominal record template.

Open the VSS Budget Template 2025/2026.

| C A https://                                                                                                    | jmbdomain.sharepoint.com/:x:/r/FSSU/_layouts/15/Do                                                                                                    | c.aspx?sourcedoc=%7B9E0B93     | 3DD-0D77-4807-A94C-05928D8F63E0%7D&file=    | VSS-Budge                                                                                   | t-Template-2025-2026-        | NonDEIS-Draft.xlsx8  | Raction  |
|----------------------------------------------------------------------------------------------------|----------------------------------------------------------------------------------------------------|--------------------------------|---------------------------------------------|---------------------------------------------------------------------------------------------|------------------------------|----------------------|----------|
| VSS-Budget-Templat                                                                                                    | te-2025-2026-NonDEIS-Draft ᢙ 🗸 🗸                                                                                                    | ب<br>م                         | earch for tools, help, and more (Alt + Q)   |                                                                                             |                              |                      |          |
| - Home Insert Share                                                                                                    | Page Layout Formulas Data Review View                                                                                                    | Automate Help Drav             | v                                           |                                                                                             |                              |                      |          |
|                                                                                                    |                                                                                                    |                                |                                             |                                                                                             |                              |                      |          |
| 🗸 🗋 🗸 🧛 🛛 Calibri (Body                                                                                                    | $A^{A} = A^{A} = B I = U = b D$                                                                                                    | 🗄 ~ 💁 ~ 🗛   =                  | - ∨ Wrap                                    | ~ \$€                                                                                       | ~ ·@ ·%   🖽 ~ ‡              | ⇒ ~ ⊕ ~   ∰ `        | ~ 🍓 `    |
|                                                                                                    | CT Grant Non - Capital Expense                                                                                                    |                                |                                             |                                                                                             |                              |                      |          |
| A                                                                                                    | В                                                                                                    | С                              | D                                           | E                                                                                           | F                            | G                    | Н        |
|                                                                                                    | Budget Import Sheet                                                                                                    |                                |                                             |                                                                                             | Formula Check                |                      |          |
| Budget Year:                                                                                                    | 2025/2026                                                                                                    |                                |                                             |                                                                                             | The total of figures in the  | he import sheet shou | ıld addı |
| School Name:                                                                                                    | Type school name                                                                                                    |                                |                                             |                                                                                             | A formula check has he       | on added to confirm  | this if  |
| School Address                                                                                                    | Type school name                                                                                                    |                                |                                             |                                                                                             | A formula check has be       | en added to confirm  | this, in |
| School Address:                                                                                                    | Type school address                                                                                                    |                                |                                             |                                                                                             |                              |                      |          |
| Roll No.:                                                                                                    | Type School roll                                                                                                    |                                |                                             |                                                                                             | Total Per Import Sheet       | Per Budget sheet     | Check    |
| School Type:                                                                                                    | Voluntary Secondary School: Non-                                                                                                    | DEIS School Budget             |                                             |                                                                                             | 48467                        | 48467                | TRU      |
| 1 The nominal code detail he                                                                                                    | re should be the same as in your Same 50. If you add                                                                                                    | lad additional codes to your l | noome & Even budget plages add the ender    |                                                                                             |                              |                      |          |
| 1. The hominal code detail he                                                                                                    | re snould be the same as in your sage 50. If you dat                                                                                                    | eu additional codes to your l  | ncome & Exp. budget please add the codes    |                                                                                             |                              |                      |          |
| and values into the budget be                                                                                                    | elow. Do not leave any blank lines                                                                                                    |                                |                                             |                                                                                             |                              |                      |          |
| 2. Ensure the figures are the s                                                                                                    | ame in column C and D for each nominal code                                                                                                    |                                | - C CO                                      |                                                                                             | Note this is not the surplus |                      |          |
| 3. The detail in Column A, B a                                                                                                    | & D must be then copied into a sage 50 Budget impo                                                                                                    | ort template for importing in  | to sage 50                                  | -                                                                                           |                              |                      |          |
| •                                                                                                    | P                                                                                                    |                                | D                                           |                                                                                             |                              |                      |          |
| Refn                                                                                                    | Name                                                                                                    | Vearly                         | Month 1 Budget                              |                                                                                             |                              |                      |          |
| Conv                                                                                                    | Convinto Import Template                                                                                                    | De esturo                      |                                             |                                                                                             |                              |                      |          |
|                                                                                                    |                                                                                                    | Do hot use                     | copy & paste as values into import template |                                                                                             |                              |                      |          |
| 3010                                                                                                    | DEIS Grant                                                                                                    |                                |                                             |                                                                                             |                              |                      |          |
| 3020                                                                                                    | Farly Start Programme Materials/Equipment/Par                                                                                                    | rental Inv                     |                                             | 2                                                                                           |                              |                      |          |
| 3021                                                                                                    | carry start rogramme materials/equipment/ra                                                                                                    |                                |                                             |                                                                                             |                              |                      |          |
| 3021                                                                                                    | Farly Start Programme Capitation                                                                                                    |                                |                                             |                                                                                             |                              |                      |          |
| 3021<br>3022<br>3030                                                                                                    | Early Start Programme Capitation                                                                                                    |                                |                                             | 0                                                                                           |                              |                      |          |
| 3021<br>3022<br>3030<br>3050                                                                                                    | Early Start Programme Capitation<br>Non Teachers Pay Budget<br>School Support Services Grant                                                                                                    |                                | 4490                                        | 0                                                                                           | -                            |                      |          |
| 3021<br>3022<br>3030<br>3050<br>3100                                                                                                    | Early Start Programme Capitation<br>Non Teachers: Pay Budget<br>School Support Services Grant<br>Secretarial Grant                                                                                                    |                                | 4490                                        | 0<br>0<br>0                                                                                 | -                            |                      |          |
| 3021<br>3022<br>3030<br>3050<br>3100<br>3130                                                                                                    | Early Start Programme Capitation<br>Non Teachers Pay Budget<br>School Support Services Grant<br>Secretarial Grant<br>Caretaker Grant                                                                                                    | 44,900                         | 4490                                        | 0<br>0<br>0<br>0                                                                            | -                            |                      |          |
| 3021<br>3022<br>3030<br>3050<br>3100<br>3130<br>3140                                                                                                    | Early Start Programme Capitation<br>Non Teachers My Budget<br>School Support Services Grant<br>Secretarial Grant<br>Carctaker Grant<br>Special Education Equipment Grant                                                                                                    | 44,900                         | 4490                                        | D<br>D<br>D<br>D<br>D<br>D                                                                  |                              |                      |          |
| 9021<br>3022<br>3030<br>3050<br>3100<br>3130<br>3140<br>3150                                                                                                    | Early Start Programme Capitation<br>Non Teachers Pay Budget<br>School Support Services Grant<br>Secretarial Grant<br>Caretaker Grant<br>Special Education Equipment Grant<br>Book Crant Senior Cycle Income                                                                                                    | 44,900                         | 4490                                        | 0<br>0<br>0<br>0<br>0<br>0                                                                  |                              |                      |          |
| 9021<br>8022<br>9030<br>9050<br>9100<br>9130<br>9140<br>9150<br>9150                                                                                                    | Early Start Programme Capitation<br>Non Teachers Pay Budget<br>School Support Services Grant<br>Secretarial Grant<br>Carctear Grant<br>Special Education Equipment Grant<br>Book Grant Genior Cycle Income<br>Free Schoolbook Grant                                                                                                    | 44,900                         | 4490                                        | 2<br>2<br>2<br>2<br>2<br>2<br>2<br>2<br>2<br>2<br>2<br>2<br>2                               |                              |                      |          |
| 3021<br>3022<br>3030<br>3030<br>3050<br>3100<br>3140<br>3150<br>3151<br>3151<br>3152                                                                                                    | Early Start Programme Capitation<br>Non Teachers Pay Budget<br>School Support Services Grant<br>Secretarial Grant<br>Carcteler Grant<br>Special Education Equipment Grant<br>Book Grant Senior Cycle Income<br>Free Schoolbook Grant<br>Free Schoolbook Admin Grant                                                                                                    | 44,900                         | 4490                                        | 5<br>5<br>5<br>5<br>5<br>5<br>5<br>5<br>4                                                   |                              |                      |          |
| 3021<br>3022<br>3030<br>3050<br>3050<br>3140<br>3140<br>3150<br>3151<br>3151<br>3151<br>3151<br>3152<br>3155                                                                                                    | Early Start Programme Capitation<br>Non Teachers Pay Budget<br>School Support Services Grant<br>Secretarial Grant<br>Caretaker Grant<br>Sopecia Education Equipment Grant<br>Book Grant Senior Cycle Income<br>Free Schoolbook Grant<br>Free Schoolbook Admin Grant<br>School Lubrary Books Capital Grant                                                                                                    | 44,900                         | 4490                                        | 5<br>5<br>5<br>5<br>5<br>5<br>5<br>5<br>5<br>5                                              |                              |                      |          |
| 2021<br>3022<br>3030<br>3050<br>3050<br>3100<br>3140<br>3140<br>3151<br>3152<br>3152<br>3152<br>3155<br>3155<br>3155                                                                                                    | Early Start Programme Capitation<br>Non Teachers Twy Budget<br>School Support Services Grant<br>Secretarial Grant<br>Carctear Grant<br>Special Education Equipment Grant<br>Book Grant Service Tyckie Income<br>Free Schoolbook Admin Grant<br>Free Schoolbook Admin Grant<br>School Library Books Capital Grant<br>Special Subjects Grant                                                                                                    | 44,500                         | 4490                                        | 3<br>3<br>3<br>3<br>3<br>3<br>3<br>3<br>3<br>3<br>3<br>3<br>3<br>3<br>3<br>3<br>3<br>3<br>3 |                              |                      |          |
| 9021<br>9022<br>9030<br>9050<br>9100<br>9140<br>9140<br>9150<br>9151<br>9152<br>9152<br>9152<br>9152<br>9152<br>9152<br>9152                                                                                                    | Early Start Programme Capitation<br>Non Teachers Rey Budget<br>School Support Services Grant<br>Secretarial Grant<br>Caretaler Grant<br>Special Education Equipment Grant<br>Book Grant Senior Cycle Income<br>Free School book Grant<br>Pree School book Admin Grant<br>School Library Book Capital Grant<br>Special Subjects Grant<br>Irish and Billingual School Grant                                                                                                    | 44,900                         | 4490                                        | 3<br>3<br>3<br>3<br>3<br>3<br>3<br>3<br>3<br>3<br>3<br>3<br>3<br>3<br>3<br>3<br>3<br>3<br>3 |                              |                      |          |
| 2021<br>3022<br>3030<br>3050<br>3050<br>3140<br>3141<br>3151<br>3151<br>3151<br>3155<br>3155<br>3170<br>3171<br>3171<br>3171                                                                                                    | Early Start Programme Capitation<br>Non Teachers Pay Budget<br>School Support Services Grant<br>Secretarial Grant<br>Caretaker Grant<br>Soecial Education Equipment Grant<br>Book Grant Senior Cycle Income<br>Free Schoolbook Arinin Grant<br>Free Schoolbook Arinin Grant<br>School Library Books Capital Grant<br>Special Subjects Grant<br>Irish and Bilingual School Grant<br>LCSP Grant                                                                                                    | 44,500                         | 4490                                        | 2<br>2<br>2<br>2<br>2<br>2<br>2<br>2<br>2<br>2<br>2<br>2<br>2<br>2                          |                              |                      |          |
| 2021<br>3022<br>3030<br>3050<br>3050<br>3100<br>3140<br>3140<br>3151<br>3152<br>3152<br>3152<br>3152<br>3155<br>3152<br>3155<br>3155                                                                                                    | Early Start Programme Capitation<br>Non Teachers Twy Budget<br>School Support Services Grant<br>Secretarial Grant<br>Carctaker Grant<br>Book Grant Education Equipment Grant<br>Book Grant Service Yorkle Income<br>Free Schoolbook Admin Grant<br>School Library Book Capital Grant<br>Special Subjects Grant<br>Irrish and Bilingual School Grant<br>ICSP Grant<br>Transition Year Grant                                                                                                    | 45,500                         | 4490                                        | 2<br>2<br>2<br>2<br>2<br>2<br>2<br>2<br>2<br>2<br>2<br>2<br>2<br>2                          |                              |                      |          |
| 9021<br>9022<br>9030<br>9050<br>9100<br>9149<br>9150<br>9150<br>9152<br>9152<br>9152<br>9152<br>9152<br>9152<br>9152<br>9152                                                                                                    | Early Start Programme Capitation<br>Non Teachers Rey Budget<br>School Support Services Grant<br>Secretarial Grant<br>Caretaler Grant<br>Special Education Equipment Grant<br>Book Grant Senior Cycle Income<br>Free Schoolbook Admin Grant<br>School Library Books Capital Grant<br>Special Subjects Grant<br>Irish and Billinguel School Grant<br>LCSP Grant<br>Transition Year Grant<br>Leaving Cert Applied Grant                                                                                                    | 44,900                         | 4490                                        | 2<br>2<br>2<br>2<br>2<br>2<br>2<br>2<br>2<br>2<br>2<br>2<br>2<br>2                          |                              |                      |          |
| 3021<br>3022<br>3030<br>3050<br>3100<br>3140<br>3140<br>3145<br>3151<br>3152<br>3151<br>3152<br>3152<br>3153<br>3159<br>3159<br>3190<br>3200<br>320<br>32 | Early Start Programme Capitation<br>Non Teachers Pay Budget<br>School Support Services Grant<br>Secretarial Grant<br>Caretaker Grant<br>Soecial Education Equipment Grant<br>Book Grant Senior Cycle Income<br>Pres School Book Arant<br>Free School Book Arant<br>School Library Books Capital Grant<br>School Library Books Capital Grant<br>School Library Books Capital Grant<br>School Library Books Capital Grant<br>Irish and Bilingual School Grant<br>ICSP Grant<br>Transition Year Grant<br>Leaving Cert Applied Grant | 44,500                         | 4490<br>178                                 | 2<br>2<br>3<br>3<br>4<br>4<br>5<br>5<br>5<br>5<br>5<br>5<br>5<br>5<br>5<br>5<br>5<br>5<br>5 | T Manihi Ga                  |                      |          |

- 1. Check that the nominal codes & names agree with the codes that are already in Sage 50. This template will over-write the nominal code detail that is already in Sage 50
- 2. Check the formulas are populating correctly from the "Income & Expenditure Budget Sheet". The total of figures in the import sheet should add up to the income plus the expenditure less the contingency in the budget. *the check box below will turn red if there are any errors.*

| Formula Check                  |                                |              |              |              |             |               |              |         |
|--------------------------------|--------------------------------|--------------|--------------|--------------|-------------|---------------|--------------|---------|
| The total of figures in the im | port sheet should add up o     | the income   | olus the exp | oenditure le | ess the con | tignecy in th | e budget     |         |
| A formula check has been ad    | dded to confirm this, if there | is a descrep | ancy with a  | ny section   | of the bud  | get the chec  | k box will t | urn red |
|                                |                                |              |              |              |             |               |              |         |
| Total Per Import Sheet         | Per Budget sheet               | Check        |              |              |             |               |              |         |
| 487530                         | 487530                         | TRUE         |              |              |             |               |              |         |
| tone register renter to the    |                                |              |              |              |             |               |              |         |

- 3. Below are the steps required to copy the information from the Sage 50 import sheet to the Sage nominal record full template. One column at a time is copied, as follows:
  - 2.1 To copy the information in column A 'Refn' from the VSS Budget Template **Highlight A15:A212** (i.e. all the nominal codes), **right click and copy**.

In the Sage Nominal record FULL template Click into A2 right click and paste.

| *       | AutoSave | 💽 off) 📙 Nomir                                         | al Record FULL template -                   | Read-Only - Comp | atibility Mode 👻                |                               |      |
|---------|----------|--------------------------------------------------------|---------------------------------------------|------------------|---------------------------------|-------------------------------|------|
| File    | e Home   | Insert Page Layou                                      | it Formulas Data                            | Review View      | Help                            |                               |      |
| G<br>Ur | D V CPI  | X Cut<br>C⊕ Copy →<br>✓ Format Painter<br>Clipboard 53 | Calibri $\sim$ B     I $\sqcup$ $\sim$ Font | - A^ A =         | E Ξ Ξ ≫~<br>E Ξ Ξ Ξ Ξ<br>Alignm | 원 Wrap Text<br>ট Merge & Cent | er ~ |
| 85      | ~        | $ X \vee f_{\rm r} $ Sec                               | retarial Grant                              |                  |                                 |                               |      |
|         | A        |                                                        | в                                           | c                | D                               | F                             |      |
| 1 R     | efn      | Name                                                   |                                             | Yearly Budget    | Month 1 Budget                  | Month 2 Budget                | Mor  |
| 2       | 3010     | Capitation                                             |                                             |                  | 178224                          |                               |      |
| 3       | 3020     | Enhanced Capitation                                    | DEIS)                                       |                  | 0                               | )                             | 1    |
| 4       | 3050     | Support Services Gran                                  | t                                           |                  | 126618                          |                               |      |
| 5       | 3100     | Secretarial Grant                                      |                                             |                  | 23275                           |                               | 1    |
| 6       | 3130     | Caretaker Grant                                        |                                             |                  | 19075                           |                               |      |
| 7       | 3140     | Special Education Equ                                  | ipment Grant                                |                  | C                               | )                             | -    |
| 8       | 3150     | Book Grant Income                                      |                                             |                  | 13536                           | i                             |      |
| 9       | 3160     | Book Rental Scheme G                                   | rant                                        |                  | C                               | 0                             |      |
| 10      | 3170     | Special Subjects Gran                                  | t                                           |                  | C                               | 9                             |      |
| 11      | 3190     | JCSP Grant                                             |                                             |                  | C                               | )                             |      |
| 12      | 3200     | Transition Year Grant                                  |                                             |                  | 1520                            | þ                             |      |
| 13      | 3210     | Leaving Cert Applied G                                 | irant                                       |                  | 3473                            |                               | 1    |
| 14      | 3220     | Grant for Traveller Stu                                | idents                                      |                  | 0                               |                               |      |

2.2 To copy the information in column B "Name" from the Budget Template -

Highlight B15:B212 (i.e. all the names), right click and copy

In the Sage Nominal record FULL template, Click into B2 right click and paste.

2.3 To copy the information in column D 'month 1 budget' which contains the total budget figures from the Budget template -

Highlight D15:D212 (i.e. all the values). right click and copy.

Then in the Sage Nominal record template Click into D2 (Month 1 Budget) right click and paste as values

| Cut  |        |       |            |         |     |
|------|--------|-------|------------|---------|-----|
| Cop  | y      |       |            |         |     |
| Past | e Opti | ions: |            |         |     |
| à    | 123    | $f_x$ | -          | %       | 8   |
| Dent |        | Int   | 1 North Co | A State | E.K |

#### Save the file with a revised name that specifies the year the budget template relates to.

#### Retain this file and once year end is run in Sage 50 for Aug 2025 then follow steps 5 - 7.

|    | A    | В                                 | С             | D              | E              | F           |
|----|------|-----------------------------------|---------------|----------------|----------------|-------------|
| 1  | Refn | Name                              | Yearly Budget | Month 1 Budget | Month 2 Budget | Month 3 Bud |
| 2  | 3010 | Capitation                        |               | 178224         |                |             |
| 3  | 3020 | Enhanced Capitation (DEIS)        |               | 0              |                | 20<br>20    |
| 4  | 3050 | Support Services Grant            |               | 126618         |                |             |
| 5  | 3100 | Secretarial Grant                 |               | 23275          |                | 29<br>29    |
| 6  | 3130 | Caretaker Grant                   |               | 19075          |                |             |
| 7  | 3140 | Special Education Equipment Grant |               | 0              | P              | 29<br>29    |
| 8  | 3150 | Book Grant Income                 |               | 13536          |                |             |
| 9  | 3160 | Book Rental Scheme Grant          |               | 0              |                | 29<br>29    |
| 10 | 3170 | Special Subjects Grant            |               | C              |                |             |
| 11 | 3190 | JCSP Grant                        |               | 0              | P              | 19<br>29    |
| 12 | 3200 | Transition Year Grant             |               | 1520           |                |             |
| 13 | 3210 | Leaving Cert Applied Grant        |               | 3473           |                |             |
| 14 | 2000 | Grant for Traveller Students      |               | 0              |                |             |

#### 5. Backup data in Sage 50 before importing Sage Budget template figures.

| Data Import                                                                                                 | >                                                                                                    |
|----------------------------------------------------------------------------------------------------|----------------------------------------------------------------------------------------------------|
| Data Import                                                                                                 |                                                                                                    |
| <ol> <li>Welcome</li> <li>Data Type</li> <li>Data Source</li> <li>Field Mappings</li> <li>Import</li> </ol> | Welcome<br>You can import data from Excel worksheets (*.xis; *.xisx) and files containing<br>comma-separated values (*.cv).<br>To help you import your data, templates with the correct import structure are<br>available <u>tere</u> . |
|                                                                                                    | WARNING: The Data Import procedure is NOT reversible.<br>It is strongly recommended that you backup your current company Abackup                                                                                                    |
| Cancel                                                                                                    | B Back Next                                                                                                    |

In Sage 50 select File>Import.

Take a Backup.

Then click next.

| ata Import                                    |                                                                                             |  |
|-----------------------------------------------|---------------------------------------------------------------------------------------------|--|
| 1 Welcome                                     | Data Type*<br>Select the type of data you want to import: (2)                               |  |
| 2 Data Type                                   | Audit Trail transactions<br>Customer records                                                |  |
| 3 Data Source<br>4 Field Mappings<br>5 Import | Nominal accounts<br>Product records<br>Stock take<br>Stock transactions<br>Supplier records |  |
|                                               |                                                                                             |  |
|                                               |                                                                                             |  |

Select Nominal Accounts and Click Next.

### 7. Browse for the relevant Sage Budget Import Template.

| Welcome<br>Data Type<br>Data Source | Data Source<br>Select the format of the data you will be importing:<br>Comma-separated (*.csv)<br>Excel worksheet (*.xls;*.xlsx)<br>Select the file to import*: | 8      |
|-------------------------------------|----------------------------------------------------------------------------------------------------|--------|
| ) Field Mappings<br>) Import        | First row contains headings                                                                                                    | Browse |

Browse for the relevant Sage Budget Import template & Click Next.

| ata Import     |                          |                                               |                  |            |          |
|----------------|--------------------------|-----------------------------------------------|------------------|------------|----------|
| Welcome        | Field Map<br>Map the fie | <b>pings</b><br>Ids in your data to the field | s in Sage 50 Acc | counts.    |          |
| Data Type      | Required                 | Imported Field                                | Sage             | Field      | 2        |
| Data Source    | *                        | Refn                                          | Refn             | 1          |          |
| 2              |                          | Name                                          | Name             |            |          |
| Field Mappings |                          | Yearly Budget Yearly Budget                   |                  | / Budget   |          |
| 5              |                          | Month 1 Budget                                | Mont             | n 1 Budget |          |
| 2 Import       |                          | Month 2 Budget                                | Mont             | n 2 Budget |          |
|                |                          | Month 3 Budget                                | Mont             | n 3 Budget |          |
|                |                          | Month 4 Budget                                | Mont             | n 4 Budget | 20       |
|                |                          | M U CO L I                                    |                  |            |          |
|                | Map file in u            | use: [none]                                   |                  |            |          |
|                |                          |                                               | Clear Map        | Load Map   | Save Map |

Click Next.

| Welcome        | Import                                                                                                    |                 |
|----------------|----------------------------------------------------------------------------------------------------|-----------------|
| $\leq$         | You are now ready to import your data.                                                                    |                 |
| Data Type      | The following is a summary of the options you have chosen. If you nee of them, click the Back button now. | d to change any |
| Data Source    | Data type:<br>Nominal accounts                                                                            | ^               |
| Field Mappings | Data source:<br>Copy of Nominal Record FULL template sage 50 test.xls                                     |                 |
| Import         | Sheet:<br>Nominal Record Template                                                                         |                 |
|                | Header row:                                                                                               |                 |
|                | Yes                                                                                                    |                 |
|                |                                                                                                    | ×               |

Click Import.

Run the BOM Income & Expenditure report to verify the figures.

The Budget figures can be edited in Sage 50 in the nominal code section, double click on the relevant code and amend the figure under the budget heading in month 1.